# **Configure Smart License Specific License Reservation**

## Contents

| Introduction                       |
|------------------------------------|
| Prerequisites                      |
| Requirements                       |
| Components Used                    |
| <u>Configure</u>                   |
| Network Diagram                    |
| Procedure                          |
| Specific License Reservation (SLR) |
| Verify SLR                         |
| Related Information                |

## Introduction

This document describes the configuration of Specific License Reservation (SLR) features which are introduced in CVP and UCCE version 12.6.2.

## Prerequisites

### Requirements

Cisco recommends that you have knowledge of these topics:

- Unified Contact Center Enterprise (UCCE)
- Customer Voice Portal (CVP)

### **Components Used**

The information in this document is based on these software versions:

- CVP Noamp
- UCCE Single Pane of Glass (SPOG)
- CSSM (Cisco Smart Software Manager)

The information in this document was created from the devices in a specific lab environment. All of the devices used in this document started with a cleared (default) configuration. If your network is live, ensure that you understand the potential impact of any command.

## Configure

- Allows you to reserve the licenses from the virtual account, tie them to the UDI of the device, and then use the device with the reserve licenses in the disconnected mode.
- SLR Feature is for highly secure networks and other devices that cannot or do not connect to Cisco.
- Devices that are registered with smart license share device information at regular intervals with Cisco Smart Software Manager (CSSM).
- Cisco offers license reservation as on-request configuration for these devices.

#### **Network Diagram**

License Reserve Flow

## License Reserve Flow

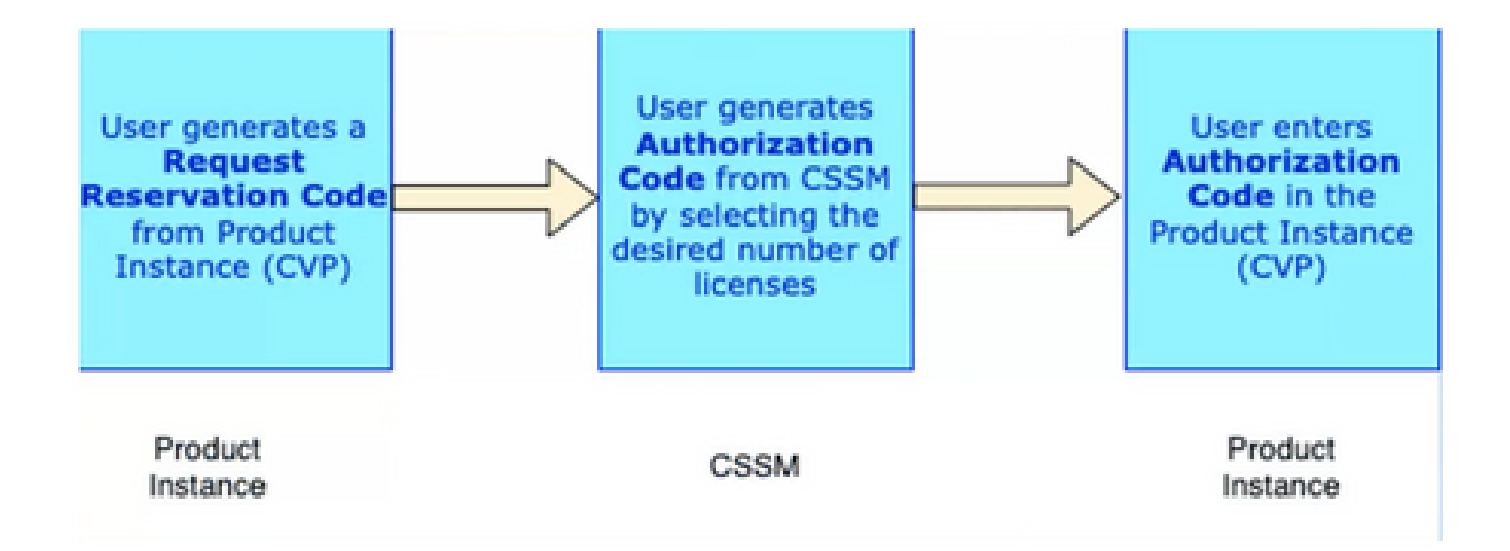

Update License Flow (SLR Only)

# Update License Flow (SLR Only)

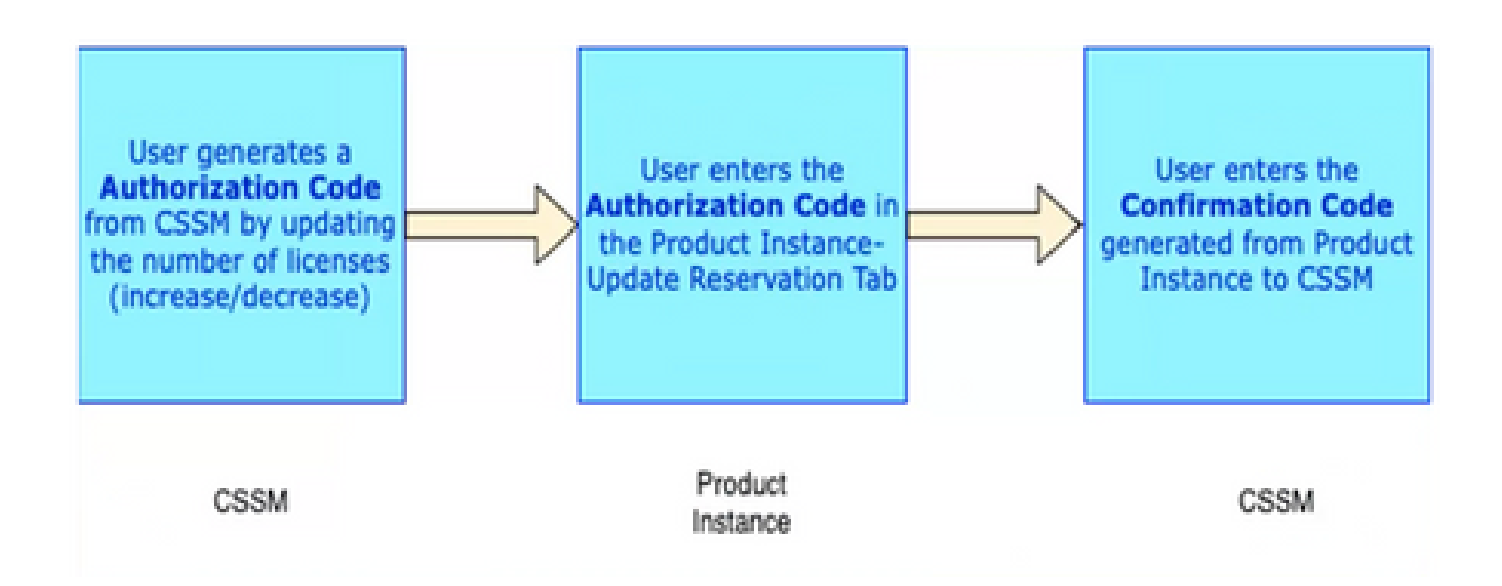

# **Return License Flow**

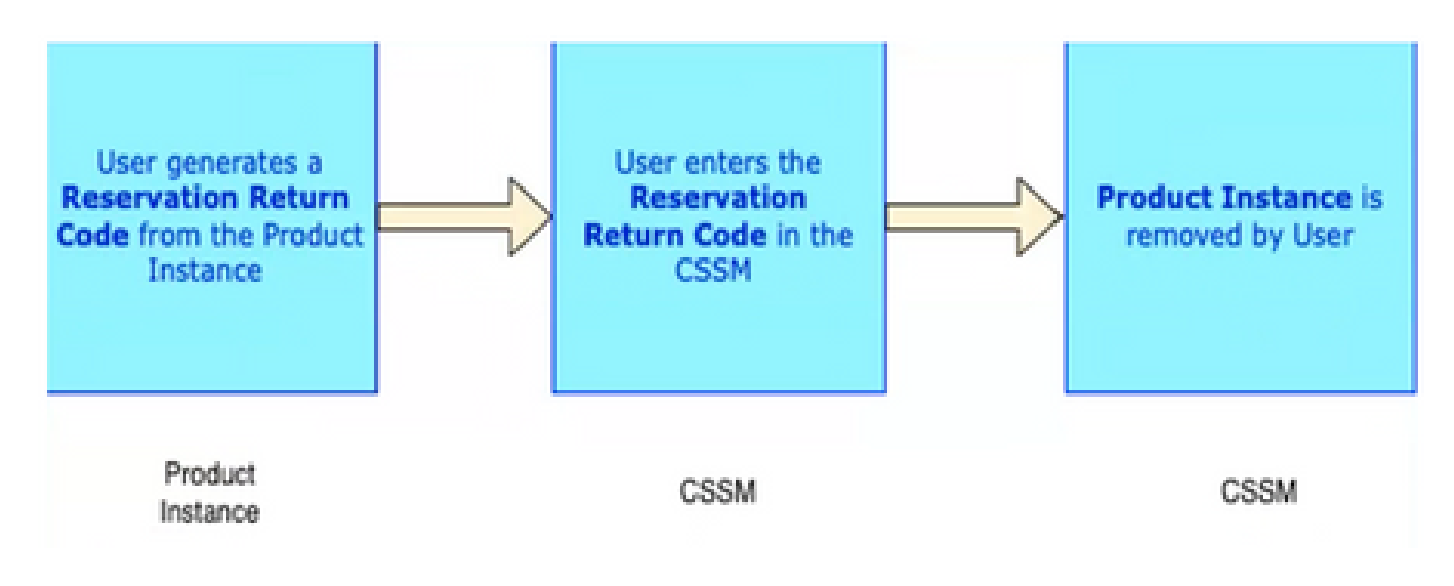

## Procedure

### Specific License Reservation (SLR)

Step 1: To configure Specific License Reservation (SLR) on CVP 12.6.2, Log in to **CVP Noamp**, navigate to **License Management> License Settings**.

Step 2: Click Enable Reservation check box and then click Save button.

| Select Licens      | e Settings  |                  |                | $\times$ |  |  |  |  |  |  |  |
|--------------------|-------------|------------------|----------------|----------|--|--|--|--|--|--|--|
| Enable Reservation |             |                  |                |          |  |  |  |  |  |  |  |
| License Type:      | ◯ Flex      | Perpetual        |                |          |  |  |  |  |  |  |  |
|                    | Usage Mode: | Production       | Non-Production |          |  |  |  |  |  |  |  |
|                    |             | Deployment Type: | Comprehensive  |          |  |  |  |  |  |  |  |
|                    |             |                  | Standalone     |          |  |  |  |  |  |  |  |
|                    |             |                  | Call Director  |          |  |  |  |  |  |  |  |
|                    |             |                  | O HCS          |          |  |  |  |  |  |  |  |
|                    |             |                  |                |          |  |  |  |  |  |  |  |
|                    |             |                  |                |          |  |  |  |  |  |  |  |
|                    |             |                  |                |          |  |  |  |  |  |  |  |
|                    |             |                  |                |          |  |  |  |  |  |  |  |
|                    |             |                  |                |          |  |  |  |  |  |  |  |
|                    |             |                  |                |          |  |  |  |  |  |  |  |
|                    |             |                  | Cancel         | ave      |  |  |  |  |  |  |  |

Step 3: Registration Status is **Unregistered – Reservation Enabled**.

| diada<br>cisco        | Unified Contact Center Enterprise M                                                                                                    | Management                                                                                                    |                                                                 |                  | (49) Alerts   | Administrator<br>Administrator |        |
|-----------------------|----------------------------------------------------------------------------------------------------|----------------------------------------------------------------------------------------------------|-----------------------------------------------------------------|------------------|---------------|--------------------------------|--------|
|                       |                                                                                                    | One or more produ                                                                                                    | ict instances in the deployment are in the Evaluation. Learn Mo | re.              |               |                                |        |
| Overview              | License Management                                                                                                    |                                                                                                    |                                                                 |                  |               | с                              | CE CVP |
| Infrastructure        | <ul> <li>You are currently in Evaluation mode. To regist<br/>For license reservation, enable reservation for<br/>1. Ensure you have internet access or an Or-<br/>2. Citk on Transport, Settings and select you<br/>3. Login to your Smart Account in Smart Soft<br/>- Navigate to the Virtual Account contain<br/>- Generate a Product Instance Registrat<br/>4. Use the saved token to register the product</li> </ul> | er your Product Instance with Clisco Smart Licensing;<br>im License Settings and follow steps provided in Registe<br>Prem CSSM installed on your network.<br>I mode of communication.<br>ware Manager<br>ning the licenses to be used by this product instance.<br>Sin Token (this identifies your smart account) and copy of<br>it instance. | r option. Else follow below steps.<br>r save it.                |                  |               |                                |        |
|                       |                                                                                                    |                                                                                                    |                                                                 | License Settings | Transport Set | tings Registe                  | 0      |
| Users<br>Ø<br>Desktop | Smart Licensing Status : CVP (cvp1.dcloud.c<br>Registration Status:<br>License Authorization Status:<br>Export-Controlled Functionality:                                                                                                    | Isco.com)                                                                                                    |                                                                 |                  |               |                                |        |
| Capacity              | Entitlements for: comprehensive Flex                                                                                                    |                                                                                                    |                                                                 |                  |               |                                |        |
|                       | License Name                                                                                                    | Description                                                                                                    | Reported Count                                                  | Status           |               |                                |        |

Step 4: Click **Register**, and under Reserve Licenses window, click **Request Reservation Code**. It generates a Request Code. Copy this Request code and Log in to **Cisco Smart Software Manager (CSSM)**, and paste this Request code on CSSM portal to generate the Authorization Code for SLR.

| cisco                        | Unified Contact Center Enterprise Manager                                                                                                    | nent                                                                                                    |                                                                                                    | Alerts Administrator                        |
|------------------------------|----------------------------------------------------------------------------------------------------|----------------------------------------------------------------------------------------------------|----------------------------------------------------------------------------------------------------|---------------------------------------------|
| A                            | License Management                                                                                                    | One or more product ristan                                                                                                  | ces in the deployment and in the Evaluation <u>Learn More.</u>                                                                                            | CCE CVP                                     |
| Infrastructure               | You are currently in Evaluation mode: To register your Proc<br>For license reservation, enable reservation from License E<br>1. Ensure you have internet access or an On-Proc CSBM<br>2. Click on Transport Bettings and select your mode of co<br>3. Login to your Smirt Account in Smirt Schware Manage<br>- Navigate to the Virbital Account costaining the lice<br>- Generate al Protital Instance Instantion Takin in<br>4. Use the saved token to register the product Instance. | Step 1 Request Reservation Code Request Code Request Code Step 2 Visit Cisco Smart Software Manag authorization code Step 3 | web/w/up2/1/20/09/15/75/straffing<br>Talster/coloration/scose<br>/web/web/straffic/<br>web/web/straffic/<br>ger (CSSM) and use the above code to generate | Licence Settings Transcom Settings Register |
| Users<br>Desktop<br>Capacity | Smart Licensing Status : CVP (cvp1.dcloud.cisco.com)<br>Registration Status:<br>License Authorization Status:<br>Export-Controlled Functionality:<br>Entitlements for: comprehensive Flox                                                                                                    | Authorization Code                                                                                                    | Reserve                                                                                                    |                                             |
|                              | License Name                                                                                                    | Description                                                                                                    | Reported Count                                                                                                    | Status                                      |

Step 5: Navigate to **CSSM portal**. Click **License Reservation** tab.

| Cisco S      | oftware Central                                   |                   |                     | cisco               |                   |                        |                                       |                                                 |
|--------------|---------------------------------------------------|-------------------|---------------------|---------------------|-------------------|------------------------|---------------------------------------|-------------------------------------------------|
| Scheduled Do | wntime Notification - License Registration Por    | tal (LRP), Manage | Smart Account & Acc | count Administrati  | on. Plug-N-Play ( | PnP), Smart Software M | anager (CSSM), Cisco Device A         | Activation(CDA) and                             |
|              | Cisco Software Central > Smart Software Licensing | 90                |                     |                     |                   |                        | BU Product<br>SI, Product Details Sug | ion Test 👻                                      |
|              | Alerts Inventory Convert to Smart Licensing       | Reports Pre       | lerences On-Prem A  | counts Activity     |                   |                        |                                       |                                                 |
|              | Virtual Account: CCX and CVP -                    |                   |                     |                     |                   | 🚯 Major 133 Mix        | or 🗰 Informational Hide A             | Is there a question we can help you with?       |
|              | General Licenses Product Insta                    | event Lo          | a                   |                     |                   |                        |                                       | Type your question here Ask Not Now Don't Ask A |
|              | Avgiliation Actions + Mar                         | age License Tags  | License Reserv      | ation               | Z Show Licen      | se Transactions        | By Name By Tag<br>Search by License   | ٩                                               |
|              |                                                   |                   |                     |                     |                   |                        | Advanced Sea                          | rch 🗸                                           |
|              | License                                           | Billing           | Available to Use    | In Use              | Substitution      | Balance Alerts         | Actions                               |                                                 |
|              | CC Enterprise Dialer Port 12.5                    | Prepaid           | 12047               | 40<br>(40 Reserved) |                   | +12007                 | Actions -                             |                                                 |
|              | CC Enterprise Dialer Port NPS 12.5                | Prepaid           | 12000               | 0                   |                   | +12000                 | Actions -                             |                                                 |
|              | CC Enterprise Flex Premium Seat 12.5              | Prepaid           | 900                 | 50<br>(50 Reserved) |                   | +850                   | Actions +                             |                                                 |
|              | CC Enterprise Flex Standard Seal 12.5             | Prepaid           | 36000               | 40<br>(40 Reserved) | 14                | +35960                 | Actions -                             |                                                 |
|              | CC Enterprise Media Kit 12.5                      | Prepaid           | 11947               | 40<br>(40 Reserved) |                   | +11907                 | Actions +                             |                                                 |
|              | CC Enterprise Media Kit NPS 12.5                  | Prepaid           | 12000               | 0                   |                   | +12000                 | Actions +                             |                                                 |

Step 6: Paste the Request code in **Reservation Request code** window and click **Next**.

| Cisco Software Central                                                                                                    | alia)<br>cisco                                                                                                    | 0                            |                                              |
|----------------------------------------------------------------------------------------------------|----------------------------------------------------------------------------------------------------|------------------------------|----------------------------------------------|
| Scheduled D<br>Smart License Reservation                                                                                                    | on                                                                                                    |                              | DDA) and X                                   |
| STEP 1<br>Enter Request Code                                                                                                    | STEP 2 STEP 3<br>Select Licenses Review and Confern                                                                                                    | STEP 4<br>Authorization Code |                                              |
| You can reserve licenses for pr<br>You will begin by generating a f<br>To learn how to generate this o                                                  | oduct instances that cannot connect to the Internet for security reasons.<br>Reservation Request Code from the product mstance,<br>ode, see the configuration guide for the product being licensed. |                              | nere a question we can help you with?        |
| Once you have generated the d<br>1) Enter the Reservation R<br>2) Select the loanses to be<br>3) Generate & Reservation A<br>4) Enter the Reservation A | code:<br>equest: Code below<br>reserved<br>Authorization Code<br>athorization Code on the product instance to activate the features                                                                 |                              | r guestion here Ask<br>Not Now Don't Ask Age |
| <ul> <li>Reservation Request Code:</li> <li>CN-ZCVP-0441c233-c73a-47et</li> </ul>                                                                       | 5-a764-aba52e0624f5-AA4N3L3xD-68                                                                                                    |                              |                                              |
| Upitad File                                                                                                    | Be                                                                                                    | Durise Upload                |                                              |
|                                                                                                    |                                                                                                    | Car                          | ncel Next                                    |
|                                                                                                    | (Ski Hesser)<br>40 40                                                                                                    | -35680                       |                                              |

Step 7: Select **Reserve a Specific Licenses** and enter the number of licenses you want to Reserve.

| Cisco Software Ce          | entral                                 |                                     | cisco                   |               |             |             | Q (SC) ⊕ <sup>US</sup> EN     |                 |
|----------------------------|----------------------------------------|-------------------------------------|-------------------------|---------------|-------------|-------------|-------------------------------|-----------------|
| Scheduled D<br>Smart Licen | se Reservation                         |                                     |                         |               |             | ×           | CDA) and                      | ×               |
| STEP                       | 1 - STEP 2                             | 2 STEP                              | 3 вте                   | - 4           |             |             |                               |                 |
| Enter Reg                  | uest Code Select Li                    | censes Review (                     | and Confirm Autho       | rization Code |             |             |                               |                 |
| Product I                  | nstance Details                        |                                     |                         |               |             |             |                               | _               |
| Product Ty                 | ype: CV                                | P                                   |                         |               |             |             | nere a question we can help y | ou with?        |
| UDI PID:<br>UDI Serial     | CVI<br>Number: 044                     | p<br>1c233-c73a-47e5-a78d-aba52e082 | 415                     |               |             |             | r question here               | Ask             |
| Licenses to                | Reserve                                |                                     |                         |               |             |             | Not Now                       | Don't Ask Again |
| In order to co             | ntinue, ensure that you have a surplus | of the licenses you want to reserve | in the Virtual Account. |               |             |             |                               |                 |
| Roserve a                  | a specific license                     |                                     |                         |               |             |             |                               |                 |
| License                    |                                        |                                     | Expires                 | Purchased     | Available R | lasorve     |                               |                 |
| GVA 12.<br>Child Parts     | 5 Ports                                |                                     | 2023-May-06             | 100           | 100         | 0           |                               |                 |
| CVP 12.<br>CVP cert        | 5 Call Director                        |                                     | 2023-May-06             | 1050          | 1050        | 0           |                               |                 |
|                            | en Sala a S                            |                                     |                         |               | rina (      |             |                               |                 |
|                            |                                        |                                     |                         |               |             | Cancel Next |                               |                 |
|                            |                                        |                                     | (bb Haserveo)           |               |             |             |                               |                 |
| ⊕ CC En                    | terprise Flex Standard Seat 12.5       | Prepaid 36000                       | 40<br>(40 Reserved)     | +35960        |             | Actions +   |                               |                 |
| <ul> <li>CC En</li> </ul>  | terprise Media Kit 12.5                | Prepaid 11947                       | 40 .<br>(40 Reserved)   | +11907        |             | Actions -   |                               |                 |

Step 8: Review and Confirm the license reservation on CSSM and click Generate Authorization code.

| Cisco Software Central                                                                                                    | cisc                                                   | 5                            |                                         |                         |
|----------------------------------------------------------------------------------------------------|--------------------------------------------------------|------------------------------|-----------------------------------------|-------------------------|
| Scheduled D<br>Smart License Reservation<br>STEP 1 ~<br>Enter Request Code<br>Product Instance Uetails<br>Product Type:<br>UDI PiD:<br>UDI Seral Number | STEP 2<br>Select Licenses STEP 3<br>Review and Confirm | STEP 4<br>Authorization Code |                                         | 2DA) and X              |
| Licenses to Reserve<br>License<br>CVP 12.5 Self Service Ports<br>CVP I2.5 Service Software<br>CVP 12.5 Service Software<br>CVP Cut Service Software     |                                                        | Expires<br>2023-May-08<br>-  | Quantity to Reserve                     | Not Now Don't Ask Again |
| CC Enterprise Plex Standard Seat                                                                                                    | (30 Pinaer<br>12.5 Prepaid 36000 40<br>(40 Reserv      | ed) - +355                   | Cancel Back Generate Authorization Code |                         |
| CC Enterprise Media Kit 12.5                                                                                                    | Prepaid 11947 40<br>(40 Resen                          | - +119<br>wd)                | 907 Actions +                           |                         |

Step 9: **Copy** and also make sure to **Download** the Authorization Code. It is advised to download the authorization code so that if you want to update **License Reservation** or **Return Reservation** in future, you can use this Authorization Code.

| Cisco S     | Software Central                                                                                                    |                                                                                                    | cisc                                                                                                    | 0                                                                                                    |                                                                                                    |                                                                                                    | ର୍ ତ              | ⊕ <sup>US</sup><br>EN |
|-------------|----------------------------------------------------------------------------------------------------|----------------------------------------------------------------------------------------------------|----------------------------------------------------------------------------------------------------|----------------------------------------------------------------------------------------------------|----------------------------------------------------------------------------------------------------|----------------------------------------------------------------------------------------------------|-------------------|-----------------------|
| Scheduled D | Smart License Reservat                                                                                                    | ion                                                                                                    |                                                                                                    |                                                                                                    |                                                                                                    | 3                                                                                                    | CDA) and          | ×                     |
|             | step 1 🗸                                                                                                    | STEP 2 ✓                                                                                                    | STEP 3 ✓                                                                                                    | STEP 4                                                                                                    |                                                                                                    |                                                                                                    |                   |                       |
|             | Enter Request Code                                                                                                    | Select Licenses                                                                                                    | Review and Confirm                                                                                           | Authorization Code                                                                                                    |                                                                                                    |                                                                                                    |                   |                       |
|             | Product Type:<br>UDI PID:                                                                                                    | CVP<br>CVP                                                                                                    |                                                                                                    |                                                                                                    |                                                                                                    |                                                                                                    | here a question w | ve can help you with? |
|             | UDI Serial Number:                                                                                                    | 0441c233-c73a-476                                                                                                    | i5-a78d-aba52e0824f5                                                                                         |                                                                                                    |                                                                                                    |                                                                                                    | r guestion here   | Ask                   |
|             | specificPLR>-cauthorizationC<br>«entitlement»-taip-rep3 2019<br>«andData=2022-May 06 UTC-<br>«subscriptionD>-clusterption<br>«startData=3022-Mov-24 UTC-<br>«tagDescription>CVP Call Ber<br>To Inam how to enter this code. | oder-flags-Artillags-rvension-C+/v<br>46 com size. SELF_SERVE_POR-<br>ventDates-sizements-figureTERVE_POR-<br>ventDates-sizements-entitlements-to-<br>ristantDates-coat-base-<br>vent and VXML server-chapter.grif<br>see the configuration guide for the | enion-relid-087a046-0825-465-88<br>TS (12,5 0473H8-746-429-485-68<br>Sona Sona Sona Sona Sona Sona Sona Sona | 76-19643300Rb6+/pid>=timestan<br>2031ec512 <tap=-count+< tops<br="">2031ec512<tap=-count+< tap=""><br/>2031ec512<tap=-count+< tap=""><br/>2031ec512<tap><br/>2031ec512</tap><br/>2031ec512</tap=-count+<></tap=-count+<></tap=-count+<> | np+1680072614184-rdimesta<br>ntx-stantDates2022-May-11<br>-tagDeeroptions-CVP Bell<br>50-6a37-886/cadedba3-http<br>VP 12.5.Server Software-(dir<br>throrizationCode+ | Ing> <ul> <li><a href="contenta">contenta</a></li> <li>UTC</li> <li>UTC</li> <li><a href="contenta">contenta</a></li> <li><a href="contenta">contenta</a></li> <li><a <="" a="" href="contenta"></a></li> <li><a <="" a="" href="contenta"></a></li> <li><a <="" a="" href="contenta"></a></li> <li><a <="" a="" href="contenta"></a></li> <li><a <="" a="" href="contenta"></a></li> <li><a href<="" td=""><td></td><td></td></a></li></ul> |                   |                       |
|             |                                                                                                    |                                                                                                    |                                                                                                    |                                                                                                    | Download as File C                                                                                                    | opy to Clipboard Close                                                                                                    |                   |                       |
|             | <ul> <li>CC Enterprise Flex Standa</li> </ul>                                                                                                    | rd Seat 12.5 Prepaid                                                                                                    | 36000 40<br>(40 Rese                                                                                         | ved)                                                                                                    | 35960                                                                                                    | Actions +                                                                                                    |                   |                       |

Step 10: Navigate to **Reserve Licenses** window on **CVP** and paste the Authorization Code, and click **Reserve** to complete the reservation.

| cisca.                           | Cisco Unified Customer Voice Portal                                                                                                    |                                                                                                    |                                                                                        |                                                   | Administrator                                                  |
|----------------------------------|----------------------------------------------------------------------------------------------------|----------------------------------------------------------------------------------------------------|----------------------------------------------------------------------------------------|---------------------------------------------------|----------------------------------------------------------------|
|                                  | License Management                                                                                                    |                                                                                                    |                                                                                        |                                                   |                                                                |
| n<br>Ovérview                    | Device Name Harshitovp                                                                                                    |                                                                                                    | Reserve Licenses                                                                       | ×                                                 |                                                                |
| entace. Center<br>Al             | <ul> <li>Too are currenty to Executor mode. To report<br/>structures, you have interme structure areas or as Ch. Pt<br/>B. Chick on Transactif Settings and assect you<br/>B. Capit in your Theory Account in Chick<br/>B. Capit in your Theory Account in Chick<br/>B. Capital Tool and Account Chick<br/>B. Capital Tool and Account Chick<br/>B. Capital Tool and Account Chick<br/>B. Chick the structure for particular<br/>B. Chick the same to send theory is ingetter the product of<br/>B. Chick the same to send theory is ingetter the product.</li> </ul> | r your Pheataist Instance with Circle 3a<br>nern CSSM sistalied or gour instances<br>nas Managain<br>nas Managain<br>nas the linewant wither used togethis per<br>in Totales (Irlin Schrößler year Ismart au<br>restance | Step 1 Request Reservation Code Request Code Step 2                                    | c73a-4765-a780-<br>aba52e0824f5-<br>AA4N3LJxD-6B  |                                                                |
| Cicense<br>License<br>Integement | Smart Licensing States - Hearitangs<br>Regulation florus<br>License Autorization States<br>Dearn-Correlated Functionality                                                                                                    | A transmore terms                                                                                                    | Step 2<br>Visit Cisco Smart Software Manager (CSSM) and<br>Step 3<br>Autorization Code | use the above code to generate authorization code |                                                                |
| R,                               | Erettlereinns for Comprehensive Perpensal                                                                                                    |                                                                                                    |                                                                                        |                                                   |                                                                |
| assic OAM                        | Ucones Name                                                                                                    | Description                                                                                                    |                                                                                        |                                                   | Sana                                                           |
|                                  | Colf 12.4 Server 2005ees                                                                                                    | Coll*Ser.                                                                                                    | *                                                                                      |                                                   | <ul> <li>Rectarger is Lee</li> <li>Rectarger is Lee</li> </ul> |
|                                  |                                                                                                    |                                                                                                    |                                                                                        | close                                             |                                                                |
|                                  |                                                                                                    |                                                                                                    |                                                                                        |                                                   | Activate Windows<br>Ça to Settingt ta activate Windows:        |

Note: To Update or Return the license reservation, click the Action button and select Update Reservation or Return Reservation (as shown in this screencapture) respectively.

| dialla (         | Cisco Unified Customer Voice Portal       |                                                        |                | Administrator<br>Administrator               |
|------------------|-------------------------------------------|--------------------------------------------------------|----------------|----------------------------------------------|
|                  | License Management                        |                                                        |                |                                              |
|                  | Device Name Harshitcvp                    |                                                        |                |                                              |
|                  |                                           |                                                        |                | License Settings Transport Settings Action ~ |
| 18               |                                           |                                                        |                | Update Reservation                           |
| act Center<br>Al | Smart Licensing Status : Harshitcvp       |                                                        |                | Return Reservation                           |
|                  | Registration Status:                      | Registered - Specific License Reservation (Mar 29, 202 | 3, 03:46:49) * | 5                                            |
| 8                | License Authorization Status:             | Authorized (Mar 29, 2023, 03:46:49)*                   |                |                                              |
| tegration        | Export-Controlled Functionality:          | Allowed                                                |                |                                              |
|                  | Product Instance Name:                    | 0441c233-c73a-47e5-a78d-aba52e0824f5                   |                |                                              |
|                  | * Server timezone (Asia/Calcutta)         |                                                        |                |                                              |
| license          |                                           |                                                        |                |                                              |
| nagement         | Entitlements for: Comprehensive Perpetual |                                                        |                |                                              |
| ы                | License Name                              | Description                                            | Reported Count | Status                                       |
| tatistics        | CVP 12.6 Server Software                  | CVP Server Software                                    | 0              | No License In Use                            |
|                  | CVP 12.6 Self Service Parts               | CVP Self Service Ports                                 | 0              | No License In Die                            |
| R.               |                                           |                                                        |                |                                              |
|                  |                                           |                                                        |                |                                              |
| SSIC CHAMP       |                                           |                                                        |                |                                              |
|                  |                                           |                                                        |                |                                              |
|                  |                                           |                                                        |                |                                              |

## Verify SLR

To verify SLR is enabled, navigate to the License Management page and it must show:

#### **Registration Status: Registered - Specific License Reservation**

#### License Authorization Status: Authorized

| isco.            | Cisco Unified Customer Voice Portal       |                         |                                              |                |                   | Administrator<br>Administrator |
|------------------|-------------------------------------------|-------------------------|----------------------------------------------|----------------|-------------------|--------------------------------|
|                  | License Management                        |                         |                                              |                |                   |                                |
| verview          | Device Name Harshitcvp                    |                         |                                              |                |                   |                                |
| <b>(</b> ):      |                                           |                         |                                              |                | License Settings  | rt Settings Action ~ 🕐         |
| act Center       | Smart Licensing Status : Harshitcvp       |                         |                                              |                |                   |                                |
| ~                | Registration Status:                      | S Registered - Specific | License Reservation (Mar 29, 2023, 03:46:49) |                |                   |                                |
| ۵<br>۵           | License Authorization Status:             | Authorized (Mar 29,     | 2023, 03:46:49) *                            |                |                   |                                |
| gration          | Export-Controlled Functionality:          | Allowed                 |                                              |                |                   |                                |
|                  | Product Instance Namer                    | 0441c233-c73a-47e5-c    | a78d-aba52e0824f5                            |                |                   |                                |
|                  | * Server timezone (Asia/Calcutta)         |                         |                                              |                |                   |                                |
| oense<br>agement | Entitlements for: Comprehensive Perpetual |                         |                                              |                |                   |                                |
| ы                | License Name                              | Descript                | tion                                         | Reported Count | Status            |                                |
| -                | CVP 12.6 Server Software                  | CVP Set                 | rver Software                                | 0              | No License In Use |                                |
| RISDCS           | CVP 12.6 Self Service Ports               | CVP Set                 | f Service Ports                              | 0              | No License In Use |                                |
| sic OAMP         |                                           |                         |                                              |                |                   |                                |

**Note**: Steps for SLR in CCE are same as CVP, the only difference is the License Settings User Interface. This is the screencapture of License Setting page from CCE.

License Settings User Interface in CCE.

| Select License Settings                                           | ×                 |
|-------------------------------------------------------------------|-------------------|
| Enable Reservation                                                |                   |
| License Type                                                      |                   |
| Flex License                                                      | Perpetual License |
| License Type is not applicable for Permanent License Reservation. |                   |
| Usage Mode                                                        |                   |
| Production                                                        | Non-Production    |
|                                                                   | Cancel Save       |

License Settings in CCE

## **Related Information**

- TAC video How to configure smart license on UCCE
- TAC video How to configure smart license on CVP
- <u>Technical Support & Documentation Cisco Systems</u>